# AUTOLAND S C I E N T E C H

## **PC Scanner: How To**

#### Introduction

#### **PC Scanner**

You will need to connect/pair your scanner to your PC.

• For a detailed guide on Bluetooth please review 'Installing the Bluetooth adapter and pairing you scanner'

#### Screenshots are automatically saved to the selected Customer's Data

• For a detailed guide on configuring and printing customer data please review 'CRM: How To'

Entire vehicle diagnostic sessions can be recorded and exported for reporting

 For a detailed guide on reporting software issues please review 'Submitting a Support Ticket'

#### Waveform allows for graphing screen data relative to PC System time

\*\* If you are experiencing any issues: Take a screenshot of the error message and contact Autoland Scientech Support at (512)336-5152

#### **PC Scanner**

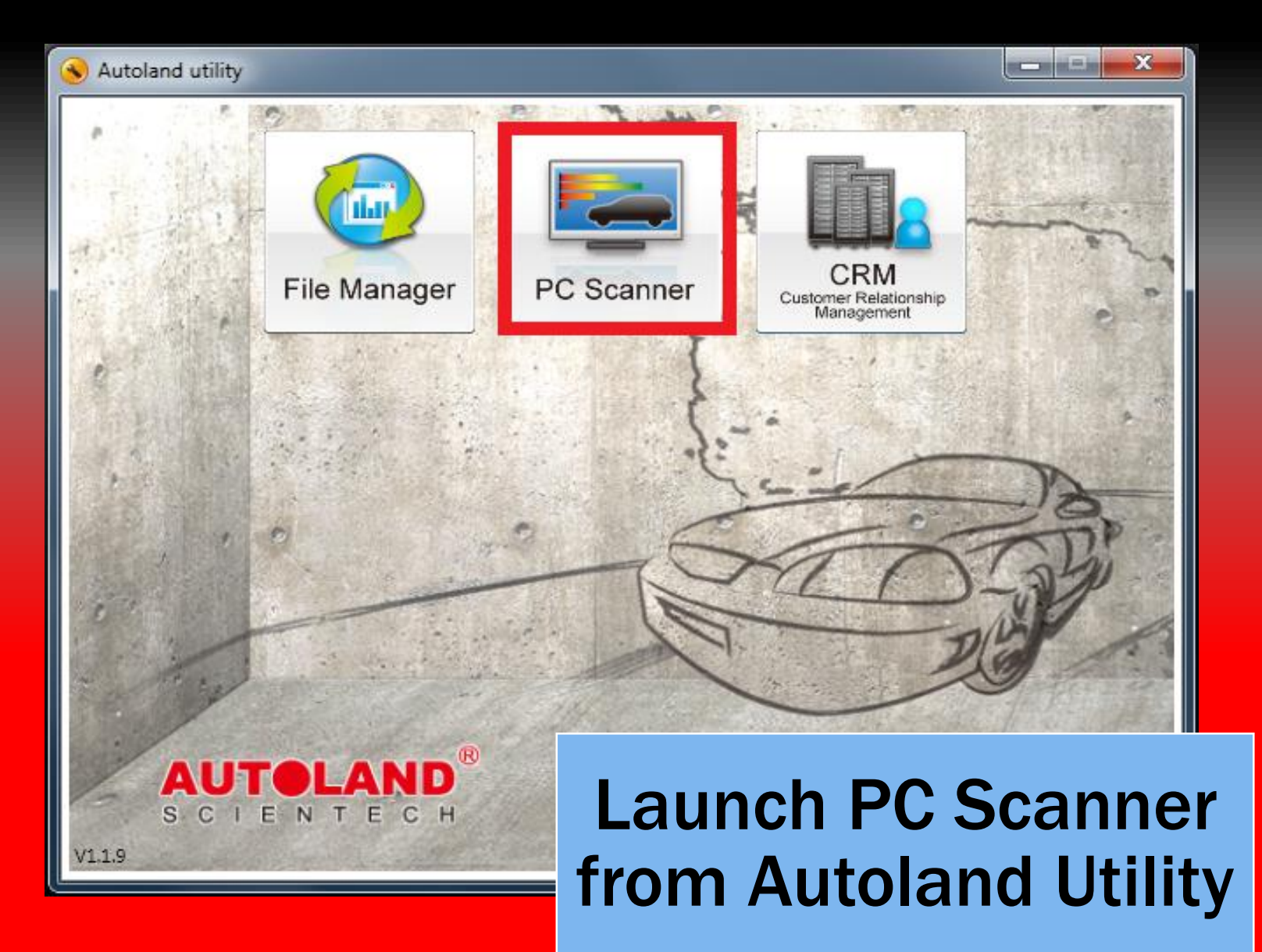

#### **Connection Mode**

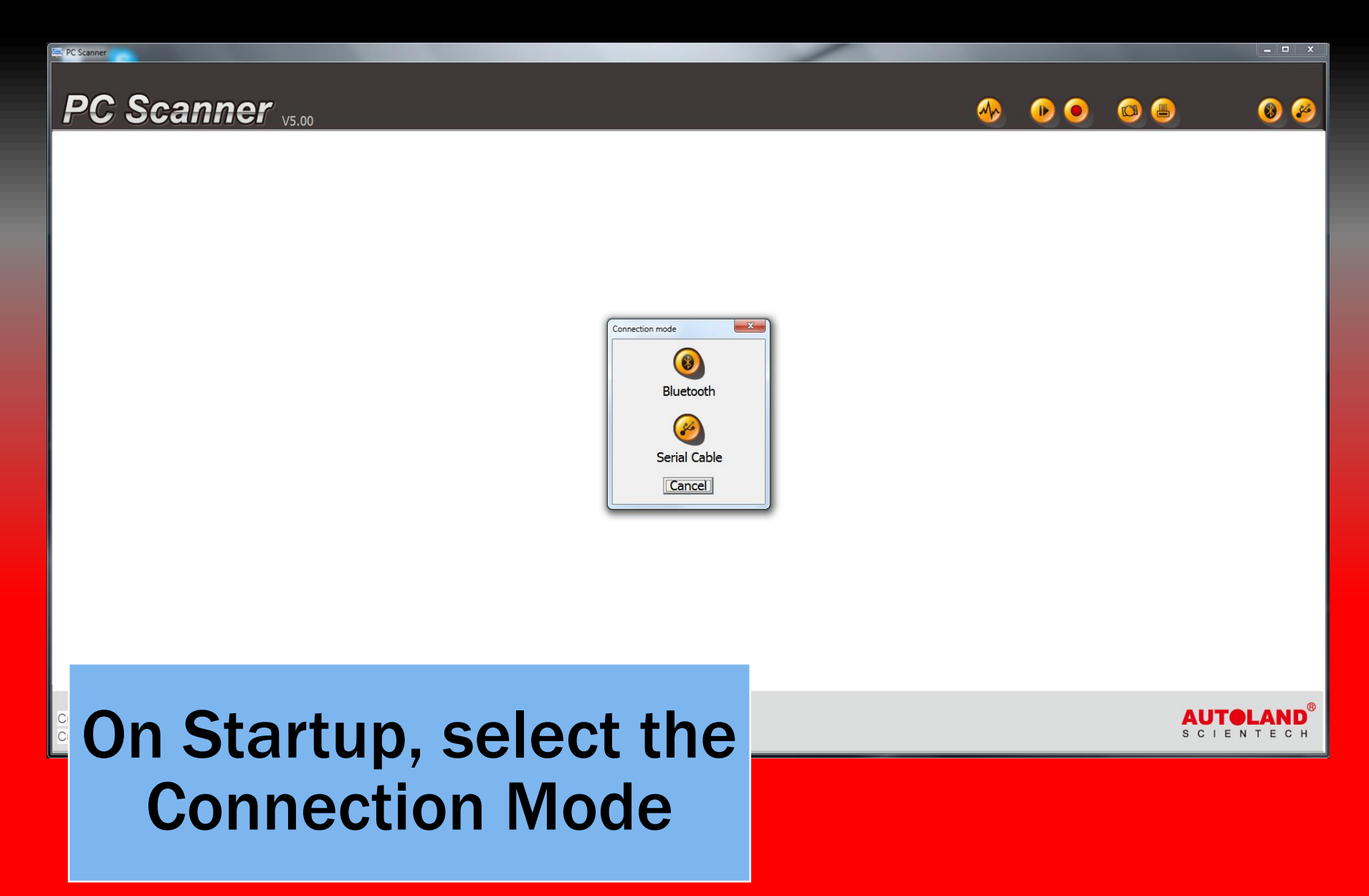

#### **Scanner found**

| 🛒 Select blue | tooth device |                     |         |  |
|---------------|--------------|---------------------|---------|--|
|               |              |                     | $\odot$ |  |
| AUTOLAND      | B4 506E39    | (00:1C:97:50:6E:39) |         |  |
|               |              |                     |         |  |
|               |              |                     |         |  |
|               |              |                     |         |  |
|               |              |                     |         |  |
|               |              |                     |         |  |
| 1             | San          | nnle Rlu            | etooth  |  |
|               |              |                     |         |  |
|               |              | Device              | e       |  |

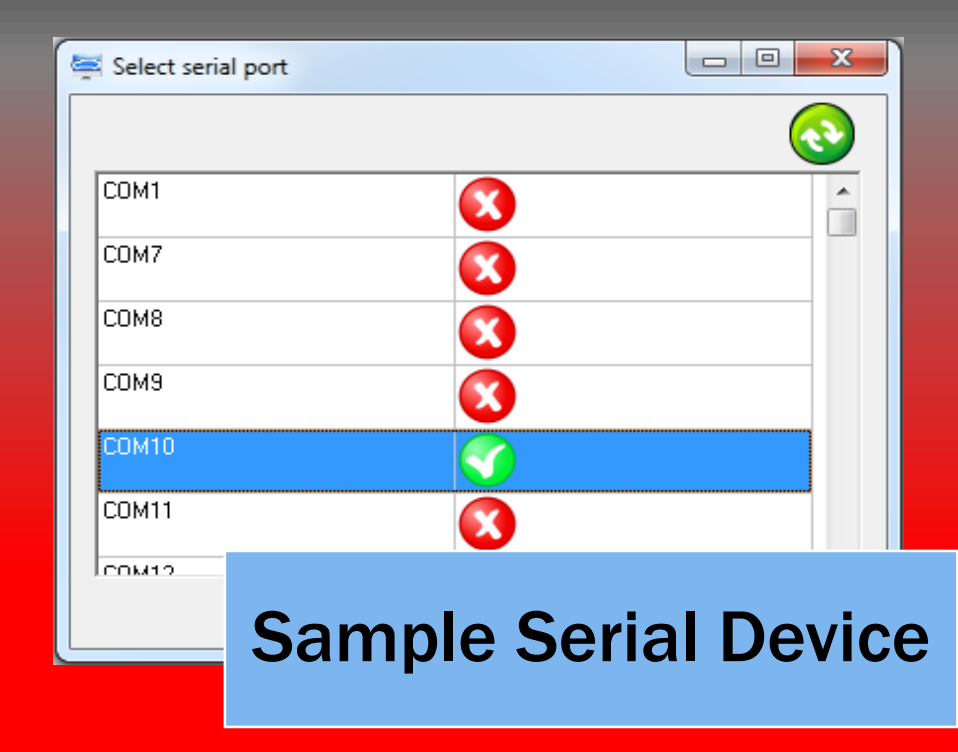

### Assign Session

| Scann      | or                                                |                  |                |                  |      |         |      |       |             |     |
|------------|---------------------------------------------------|------------------|----------------|------------------|------|---------|------|-------|-------------|-----|
| Custo      | omer                                              |                  |                |                  |      |         |      |       |             |     |
| (2)<br>New | Image: Second systemImage: Second systemEditQuery | Option V10.7     |                |                  |      |         |      |       |             |     |
| ID         | Plate No.                                         | First name       | Telephone      | VIN              | Year | Mileage | Make | Model |             |     |
| 1          | 3365152                                           | Autoland         | (512) 336-5152 | VIN000NUM83RS999 | 2002 | 399999  | BMW  | 325i  |             |     |
|            |                                                   |                  |                |                  |      |         |      |       |             |     |
|            | tome                                              | n ope<br>>r l is | t dou          | our<br>ble-      |      |         |      |       | AU<br>s c i | E N |
| lick t     | to as                                             | sign             | the se         | ession           |      |         |      |       |             |     |

#### Main screen

| E PC Scanner                                            |                               |
|---------------------------------------------------------|-------------------------------|
| PC Scanner v5.00 🛷 🕑 💿 🚱                                | 9 🔞 🤗                         |
| Main Menu<br>1 Vehicle Diagnostic                       |                               |
| 2 Component Test System (External Modules)              |                               |
| 3 IMS <sup>2</sup> (Interface Module Simulation System) |                               |
| 80 OBD-II Standard Compliant Diagnostics                |                               |
| 81 J2534 (PassThru)                                     |                               |
| 82 e-iSCAN Interface Mode                               |                               |
|                                                         |                               |
|                                                         |                               |
| Use Enter, Esc, Numbers and                             | ®                             |
| Arrow keys to control your                              | AUTOLAND<br>S C I E N T E C H |
| scanner                                                 |                               |

#### **Serial Option**

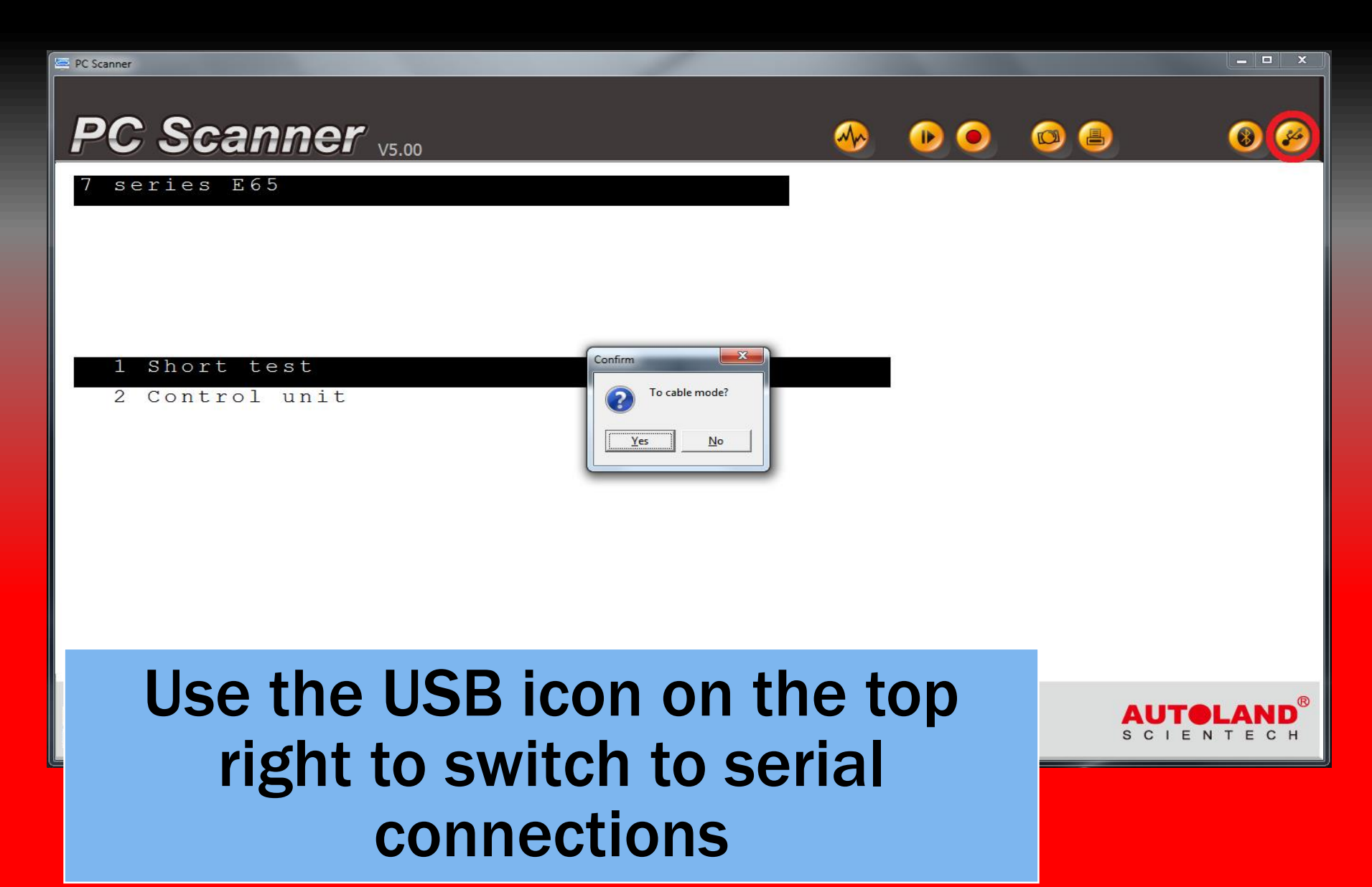

#### **Bluetooth Option**

| E PC Scanner                                            | _ <b>_</b> × |
|---------------------------------------------------------|--------------|
| PC Scanner V5.00                                        |              |
| Main Menu<br>1 Vehicle Diagnostic                       |              |
| 2 Component Test System (External Modules)              |              |
| 3 IMS <sup>2</sup> (Interface Module Simulation System) |              |
| 80 OBD-II Standard Compli <mark>Confirm</mark> tics     |              |
| 81 J2534 (PassThru)                                     |              |
| 82 e-iSCAN Interface Mode                               |              |
|                                                         |              |
|                                                         |              |
| Use the Bluetooth icon to switc                         |              |
| to Divotooth compositions                               | SCIENTECH    |
| to Bluetooth connections                                |              |

#### **Customer Data**

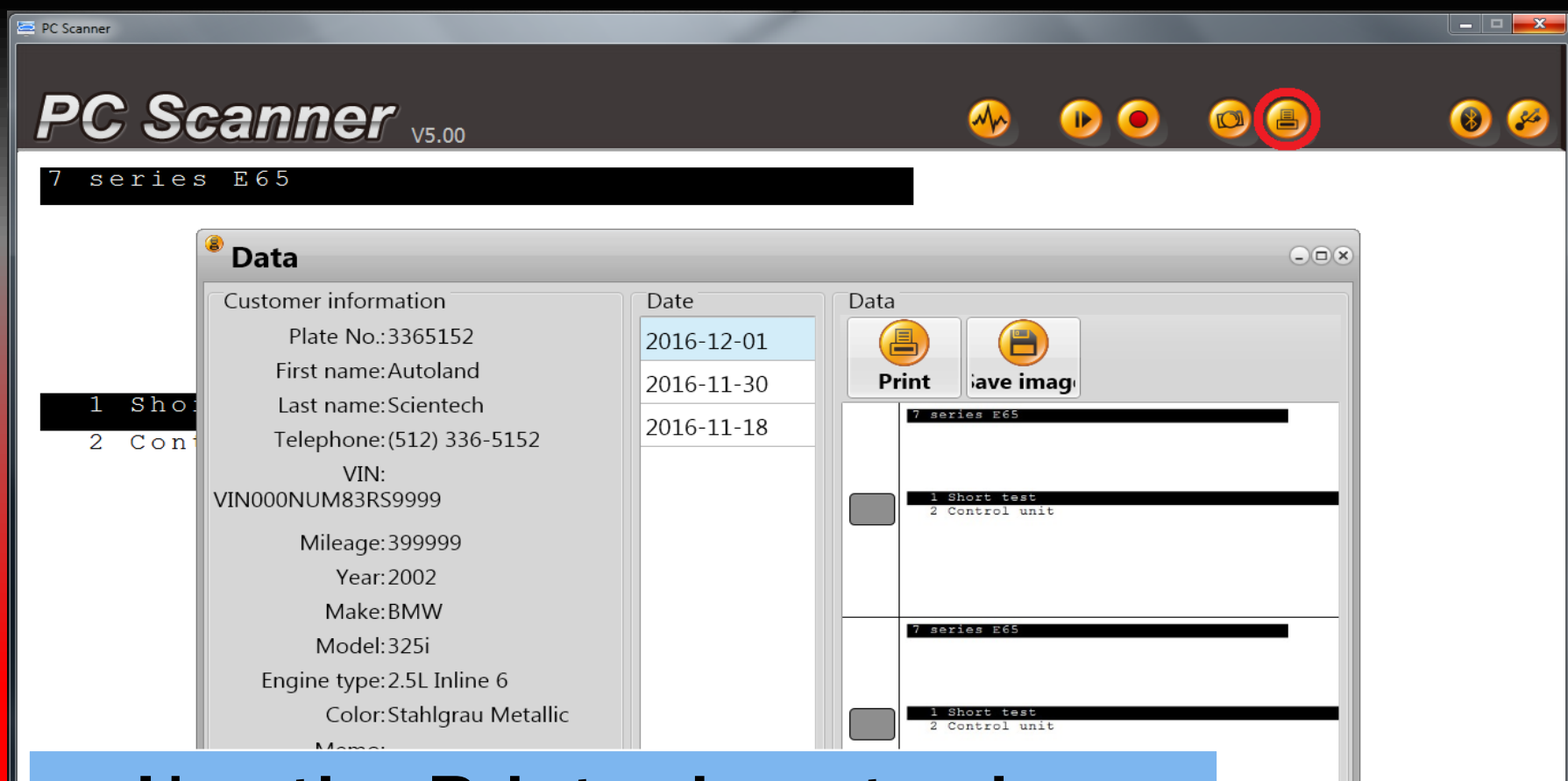

SCIENTEC

Use the Printer icon to view Customer Data for saving or printing.

#### **Screen Capture**

| 🔄 PC Scanner |                         |                                                         | _ <b> </b> |
|--------------|-------------------------|---------------------------------------------------------|------------|
|              |                         |                                                         |            |
| PC           | : Scanne                | er v5.00 🐵 🔶 🙆 🕘                                        | 8          |
| Mair         | n Menu                  |                                                         |            |
| 1            | Vehicle Dia             | gnostic                                                 |            |
|              |                         |                                                         |            |
| 2            | Component T             | est System (External Modules)                           |            |
| 2            |                         | Screen captured                                         |            |
| 5            | IMS <sup>2</sup> (Inter | Main Menu                                               |            |
| 8.0          | OPD-II Stan             | 1 Vehicle Diagnostic                                    |            |
| 00           | OBD-II Stan             | 2 Component Test System (External Modules)              |            |
| 81           | J2534 (Pass             | 3 IMS <sup>2</sup> (Interface Module Simulation System) |            |
|              |                         | 80 OBD-II Standard Compliant Diagnostics                |            |
| 82           | e-iSCAN Int             | 81 J2534 (PassThru)                                     |            |
|              |                         | 82 e-iSCAN Interface Mode                               |            |
|              |                         |                                                         |            |
|              |                         |                                                         |            |
|              |                         |                                                         |            |

Use the Camera icon to capture the current screen

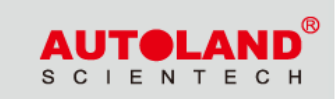

#### **Recording Video**

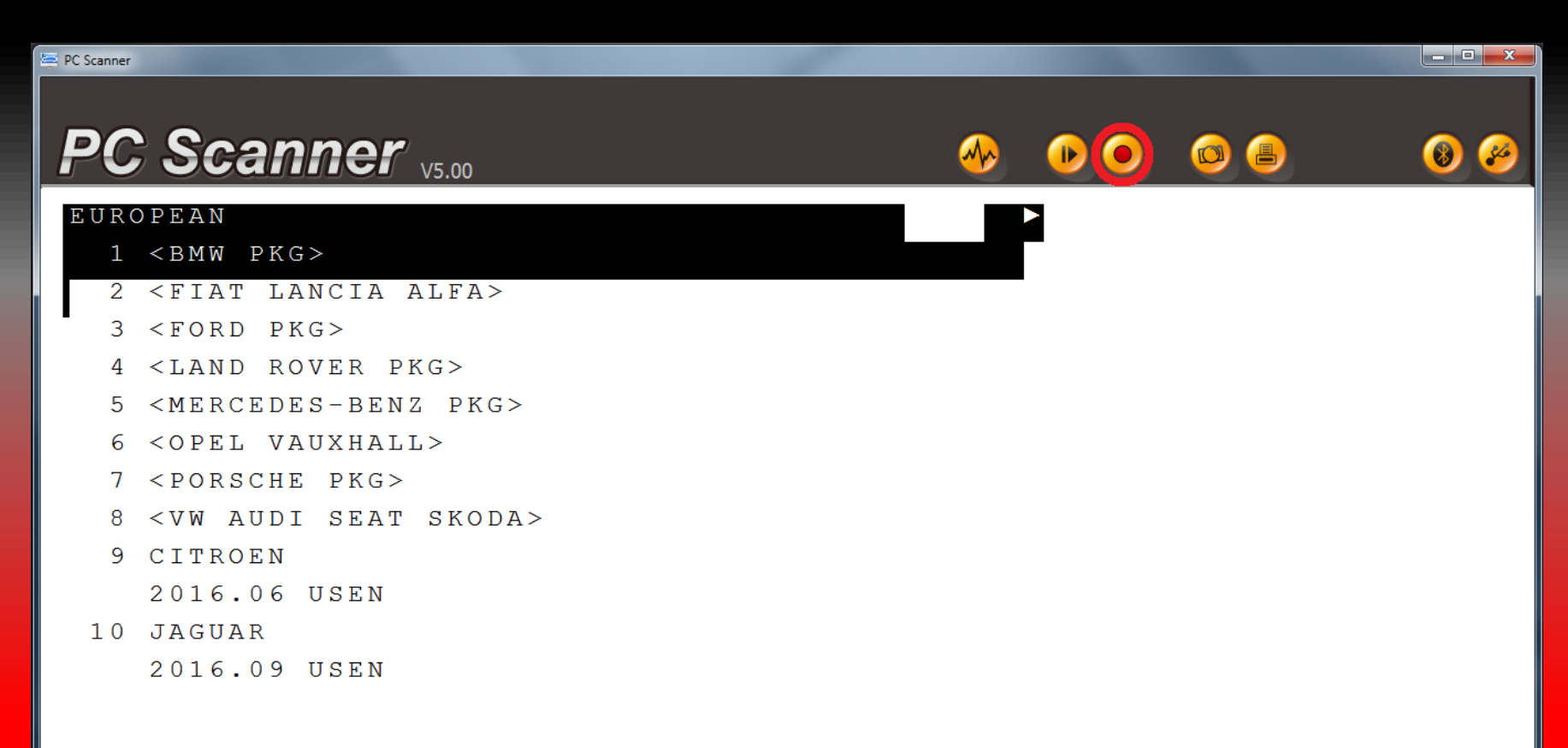

Recording..

Plate number: 3365152 Name: Autoland Scientech

## Use the Record icon to begin recording the diagnostic session

### **Replay Recording**

| PC Scanner                           | 1             |       | _ <b>_</b> X                  |
|--------------------------------------|---------------|-------|-------------------------------|
| PC Seennor                           |               |       |                               |
|                                      |               |       |                               |
| Main Menu<br>1 Vehicle Diagnostic    |               |       |                               |
| 2 Component T Replay LRF             |               |       |                               |
| 3 IMS <sup>2</sup> (Inter E-Class    |               |       |                               |
| 80 OBD-II Stan <u>1 212</u><br>2 211 |               | -     |                               |
| 81 J2534 (Pass                       |               |       |                               |
| 82 e-iSCAN Int                       |               |       |                               |
|                                      | Normal C Slow |       |                               |
|                                      |               |       |                               |
| Use the Play/Pa                      | ause ic       | on to | AUTOLAND<br>S C I E N T E C H |
| Replay or Save                       | e the vi      | deo   |                               |

#### **Save Recording**

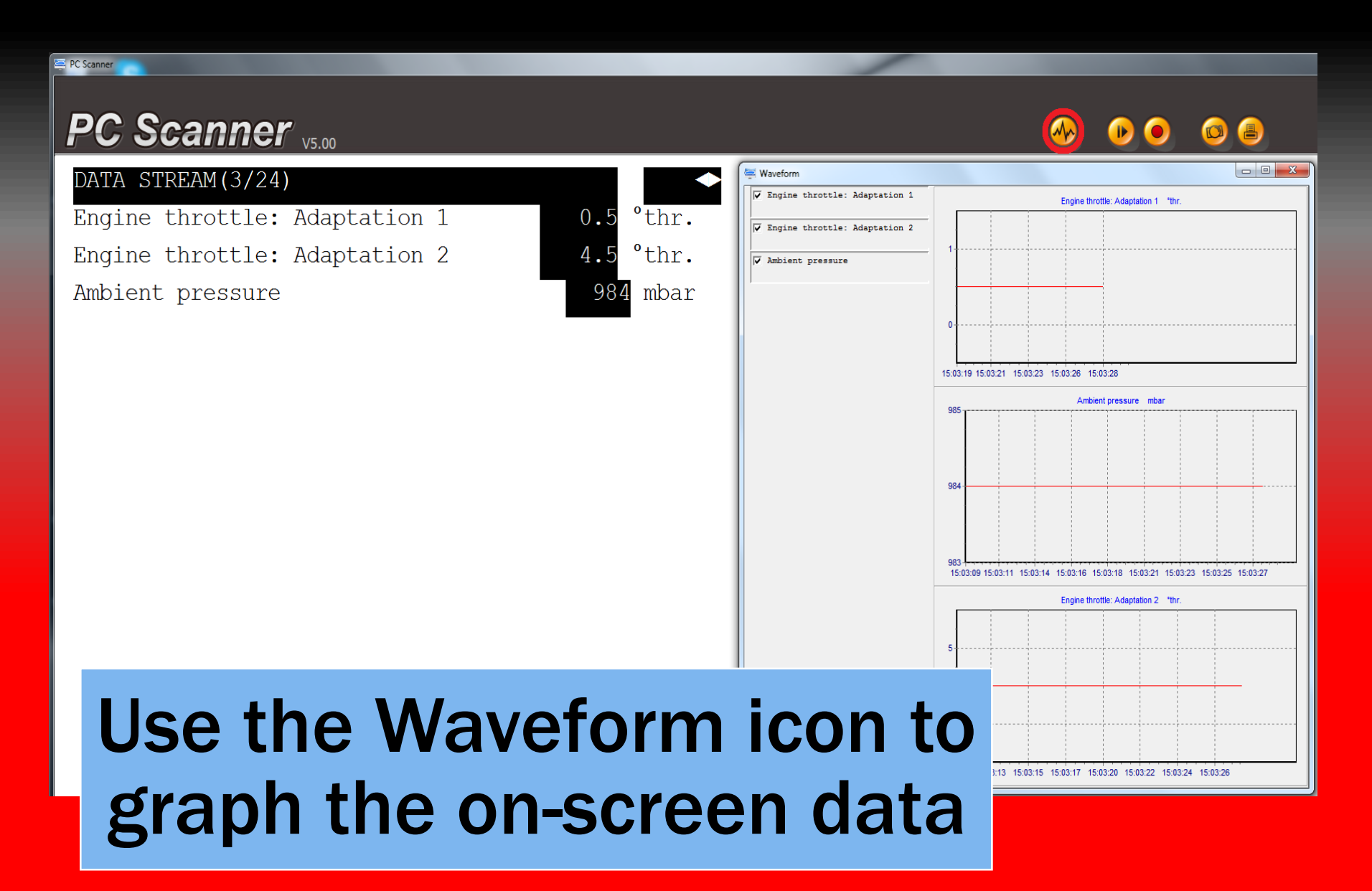

### Graphing

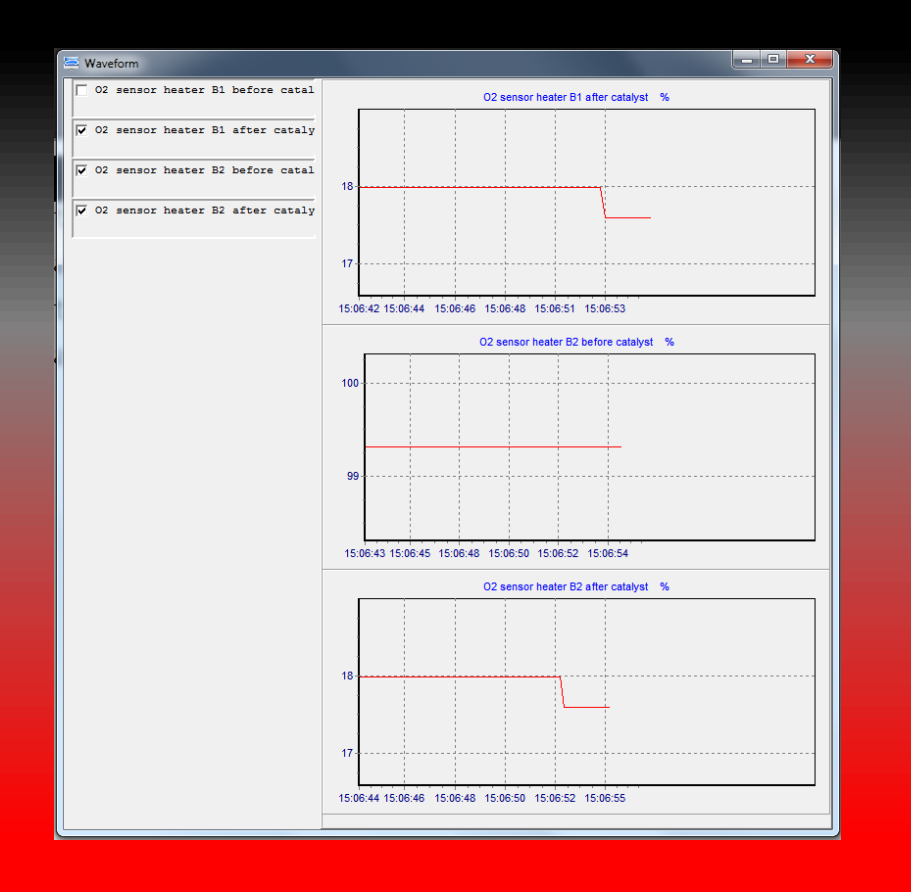

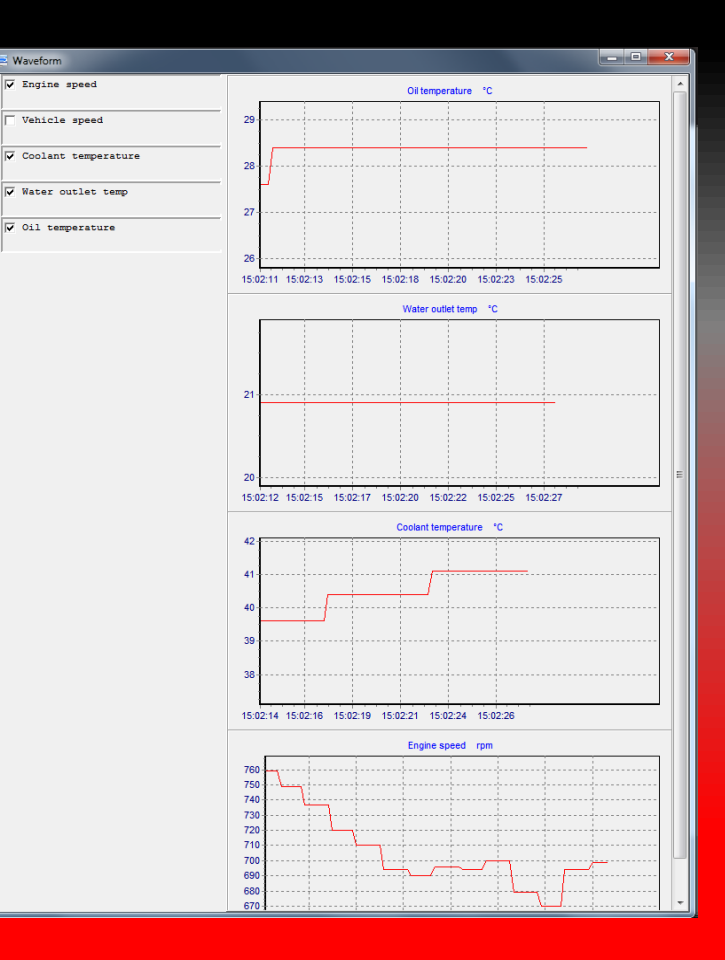

To graph on-screen data use the check box

on the left. Use your mouse on the graph to select an area to zoom in/out of. The x-axis is the PC System Time.

\*\* If you are still experiencing issues: Take a screenshot of the error message and contact Autoland Scientech USA, Inc. at (512)336-5152